## Windows 2008 Server

### **Adding Terminal Server Role**

Windows 2008 Server, like Windows 2003 Server, allows two RDP connections for administrative purposes. To make the Windows 2008 Server a terminal server where many people can access applications requires adding the Terminal Services Role.

#### Open the Server Manager window.

| Server Manager                                                                                                    |                                                                                                    |                                                                                               |
|----------------------------------------------------------------------------------------------------|----------------------------------------------------------------------------------------------------|-----------------------------------------------------------------------------------------------|
| <u>File Action View H</u> elp                                                                                                    |                                                                                                    |                                                                                               |
| 🗢 🔿 🙍 📊                                                                                                    |                                                                                                    |                                                                                               |
| <ul> <li>Server Manager (2008TSE49)</li> <li>Roles</li> <li>Features</li> <li>Diagnostics</li> <li>Configuration</li> <li>Task Scheduler</li> <li>Windows Firewall with Advant Services</li> <li>WMI Control</li> <li>Local Users and Groups</li> <li>Storage</li> </ul> | Roles         View the health of the roles installer roles and features.         Roles Summary         Roles: 0 of 16 installed | ed on your server and add or remove       Roles Summary Help      Add Roles      Remove Roles |
|                                                                                                    | Last Refresh: 4/12/2010 4:24:54 PM Conf                                                                                         | igure refresh                                                                                 |
|                                                                                                    |                                                                                                    | _                                                                                             |

Server Manager Window

Highlight **Roles** in the tree and select *Add Roles* in the right pane. A wizard will launch allowing you to add Terminal Services as a role.

Highlights of the Role Wizard include:

#### Add Roles Wizard

| Select Server Roles         Before You Begin       Select one or more roles to install on this server.         Server Roles       Roles:       Description:         Terminal Services       Active Directory Certificate Services       Terminal Services provides technologies that enable user         Role Services       Active Directory Domain Services       Terminal Services provides technologies that enable user                                                                                                    |                                                                                  |
|----------------------------------------------------------------------------------------------------|----------------------------------------------------------------------------------|
| Before You Begin     Select one or more roles to install on this server.       Server Roles     Roles:     Description:       Terminal Services     Active Directory Certificate Services     Terminal Services provides technologies that enable user technologies that enable user technologies that enable user                                                                                                    |                                                                                  |
| Confirmation       Active Directory Federation Services       actess Windows dased program         Progress       Active Directory Lightweight Directory Services       access the full Windows desk         Progress       Active Directory Rights Management Services       access the full Windows desk         Progress       Active Directory Rights Management Services       terminal Services, users can a terminal server from within you corporate network or from the Internet.         DHCP Server       DHCP Server       Internet.         Prist Services       Network Policy and Access Services       Print Services         Web Server (IIS)       Windows Deployment Services       Web Server (IIS) | ers to<br>grams that<br>server or to<br>sktop. With<br>n access a<br>your<br>the |
| < Previous Next > Install Can                                                                                                    | ancel                                                                            |

Role Wizard - Select Server Roles

The **Role Wizard** lists a dozen roles that are available.

Check the *Terminal Services* checkbox and any other roles desired.

Select Next to continue.

Y

| Add Roles Wizard                                                                                                    |                                                                                                    | X                                                                                                    |
|----------------------------------------------------------------------------------------------------|----------------------------------------------------------------------------------------------------|----------------------------------------------------------------------------------------------------|
| Select Role Serv                                                                                                    | ices                                                                                                    |                                                                                                    |
| Before You Begin<br>Server Roles<br>Terminal Services<br>Role Services<br>Application Compatibility<br>Authentication Method<br>Licensing Mode<br>User Groups<br>Confirmation<br>Progress<br>Results | Select the role services to install for Terminal Services:         Role services:         Select the role services         TS Licensing         TS Session Broker         TS Gateway         TS Web Access | Description:<br>Terminal Server enables a server to<br>host Windows-based programs or the<br>full Windows desktop. Users can<br>connect to a terminal server to run<br>programs, save files, and use network<br>resources on that server. |
|                                                                                                    | < Previous                                                                                                    | Next > Install Cancel                                                                                                    |

Role Wizard –Select Role Services

Terminal Services has several options:

- **Terminal Server** the basic terminal services option. Check this option
- TS Licensing This makes the server a 2008 License Server. You need a 2008 License Server and 2008 Terminal Services Client Access Licenses (TS CALs) to operate. Select this if this server will be your Terminal Services License Server.

Select Next to continue.

#### Add Roles Wizard

| Specify Licensin                                                                                                    | ng Mode                                                                                                    |
|----------------------------------------------------------------------------------------------------|----------------------------------------------------------------------------------------------------|
| Before You Begin<br>Server Roles<br>Terminal Services<br>Role Services<br>Application Compatibility<br>Authentication Method | The <u>Terminal Services licensing mode</u> determines the type of Terminal Services client access licenses (TS CALs) that a license server will issue to clients that connect to this terminal server.<br>Specify the Terminal Services licensing mode that you want this terminal server to use.<br>C <u>Configure later</u><br>Remind me to use the Terminal Services Configuration tool or Group Policy to configure the licensing mode within the next 120 days. |
| Licensing Mode<br>User Groups<br>Confirmation<br>Progress<br>Results                                                         | <ul> <li>Per Device</li> <li>A TS Per Device CAL must be available for each device that connects to this terminal server.</li> <li>Per User</li> <li>A TS Per User CAL must be available for each user that connects to this terminal server.</li> <li>The licensing mode that you specify must match the TS CALs that are available from your Terminal Services license server.</li> </ul>                                                                           |

Role Wizard – Specify Licensing Mode

Windows 2008 TS CALs, like Windows 2003 TS CALs, are available as *Per Device* or *Per User*.

The terminal server should match the mode that the license server is using.

Select Next to continue.

×

#### Add Roles Wizard

| Confirm Installat                                                                                                    | ion Selections                                                                                                    |
|----------------------------------------------------------------------------------------------------|----------------------------------------------------------------------------------------------------|
| Before You Begin<br>Server Roles<br>Terminal Services<br>Role Services<br>Application Compatibility<br>Authentication Method | To install the following roles, role services, or features, dick Install.  1 warning, 2 informational messages below  1 This server must be restarted after the installation completes.   Terminal Services  Terminal Server                  |
| Licensing Mode<br>User Groups<br>Confirmation<br>Progress<br>Results                                                         | ▲ You may need to reinstall existing applications. ④ IE Enhanced Security Configuration will be turned off. Authentication method: Do not require Network Level Authentication Licensing mode: Per user Groups allowed access: Administrators |
|                                                                                                    | Print, e-mail, or save this information         < Previous       Next >         Install       Cancel                                                                                                    |

Role Wizard – Confirm Installation Selections

The Add Roles Wizard will end with a list of the configurations that will be installed.

Select *Install* to add the role(s). Once the wizard is finished it will assume the role of a terminal server.

X

## **Adding Applications in Windows 2008**

Applications on terminal servers need to be installed in the **Install Mode**. Open the Control Panel and click on the **Install Application on Terminal Server** icon to start the installation wizard.

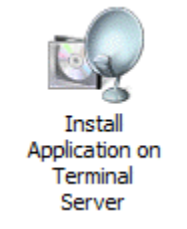

Install Application on Terminal Server Icon

A wizard will run that allows the installation of the application.

The **Install Mode** can also be entered by typing **change user** /**install** at a command prompt. You can then run the **setup.exe** to install your application.

Type **change user** /**execute** when finished installing to leave the Install Mode.

### **Create Users**

Users management is located in the Server Manager console.

| 📕 Server Manager                               |                                                                                                    |                                                                                                    |                                   |   |
|------------------------------------------------|----------------------------------------------------------------------------------------------------|----------------------------------------------------------------------------------------------------|-----------------------------------|---|
| <u>File Action View Help</u>                   |                                                                                                    |                                                                                                    |                                   |   |
| 🗢 🔿 🖄 🛅 🗱 🛙 🛃                                  |                                                                                                    |                                                                                                    |                                   |   |
| Server Manager (2008TSE49)                     | Groups 17 Group(s)                                                                                                    |                                                                                                    | Actions                           |   |
| 🗆 🔐 Roles                                      | Name                                                                                                    | Description 🔺                                                                                                    | Groups                            |   |
| Features     Diagnostics                       | Administrators<br>Backup Operators                                                                                                    | Administrators k<br>Backup Operato<br>Members of this                                                                                                    | More Actions Remote Desktop Users | • |
| <ul> <li>              Configuration</li></ul> | Certificate Service DCO<br>Cryptographic Operators<br>Distributed COM Users<br>Event Log Readers<br>Guests<br>IIS_IUSRS<br>Network Configuration<br>Performance Log Users<br>Performance Monitor U<br>Power Users<br>Print Operators<br>Replicator<br>Network | Members of this<br>Members are au<br>Members are all<br>Members of this<br>Guests have the<br>Built-in group us<br>Members in this<br>Members of this<br>Members of this<br>Power Users are<br>Members can ac<br>Members in this<br>Supports file rep | More Actions                      | • |
|                                                |                                                                                                    |                                                                                                    |                                   |   |
|                                                |                                                                                                    |                                                                                                    |                                   |   |

Server Manager – Local Users and Groups

Users need to be members of the Remote Desktop Users group to access the terminal server.

## **Allowing Application Access**

Applications installed on a terminal server are not available to remote users unless the Terminal Server Settings are changed to allow access to the applications. You can either allow access to all applications or allow access to specific applications in the **TS RemoteApp Manager**.

### Allowing Application Access – All Applications

Applications installed on a terminal server are not available to remote users unless the Terminal Server Settings are changed to allow access to the applications.

You can change the settings to allow access to all installed applications in the TS RemoteApp Manager.

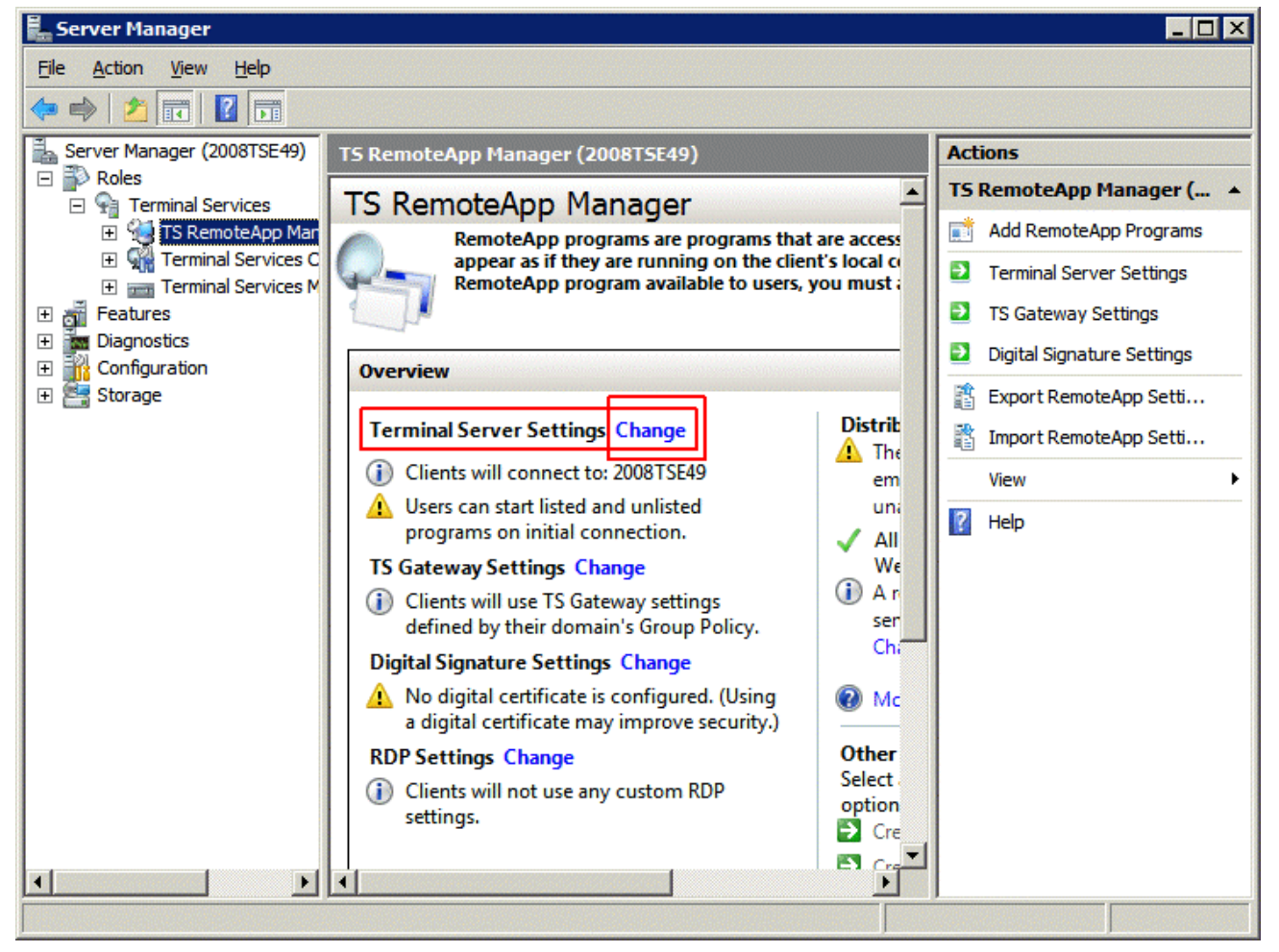

TS RemoteApp Manager

Highlight TS RemoteApp Manager under the Terminal Services branch of the Server Manager tree.

Select the *Change* link for the **Terminal Server Settings** to launch the **RemoteApp Deployment Settings** page.

| RemoteApp Deploymer                        | nt Settings                                  |                 |                    | ×             |
|--------------------------------------------|----------------------------------------------|-----------------|--------------------|---------------|
| Common RDP S                               | Settings                                     | 1               | Custom RDP Se      | ettings       |
| Terminal Server                            | Terminal Server TS Gateway Digital Signature |                 |                    |               |
| Clients will use these settir              | ngs while connectir                          | ng to this ter  | minal server.      |               |
| Connection settings -                      |                                              |                 |                    |               |
| Server name:                               | 2008TSE49                                    |                 |                    |               |
|                                            | If the terminal serv<br>farm.                | ver is in a far | m, enter the DN    | S name of the |
| <u>R</u> DP port:                          | 3389                                         |                 |                    |               |
| Require server auth                        | entication                                   |                 |                    |               |
| If you use server au<br>name in the Server | thentication, you n<br>name box.             | nay have to     | provide a fully qu | ualified DNS  |
| Remote desktop acces                       | is                                           |                 |                    |               |
| Show a remote <u>d</u> esk                 | ctop connection to                           | this terminal   | server in TS We    | eb Access     |
| Access to unlisted prog                    | jrams                                        |                 |                    |               |
| C Do not allow users to<br>(Recommended)   | o start unlisted prog                        | rams on initi   | al connection      |               |
| <ul> <li>Allow users to start b</li> </ul> | ooth listed and unlis                        | ted program     | s on initial conne | ection        |
|                                            |                                              |                 | 1                  |               |
|                                            | <u>0</u> K                                   |                 | <u>C</u> ancel     | <u>A</u> pply |

RemoteApp Deployment Settings

Select the Terminal Server tab of the **RemoteApp Deployment Settings** page.

Select the *Allow users to start both listed and unlisted programs on initial connection* radio button in the **Access to unlisted programs** section.

This will allow any program to be run by an authorized user.

You can also select and define specific applications that can be run by configuring them in the **TS RemoteApp Manager**.

### Allowing Application Access – Specific Applications

You can control application access on Windows 2008 Server by only allowing access to specific applications.

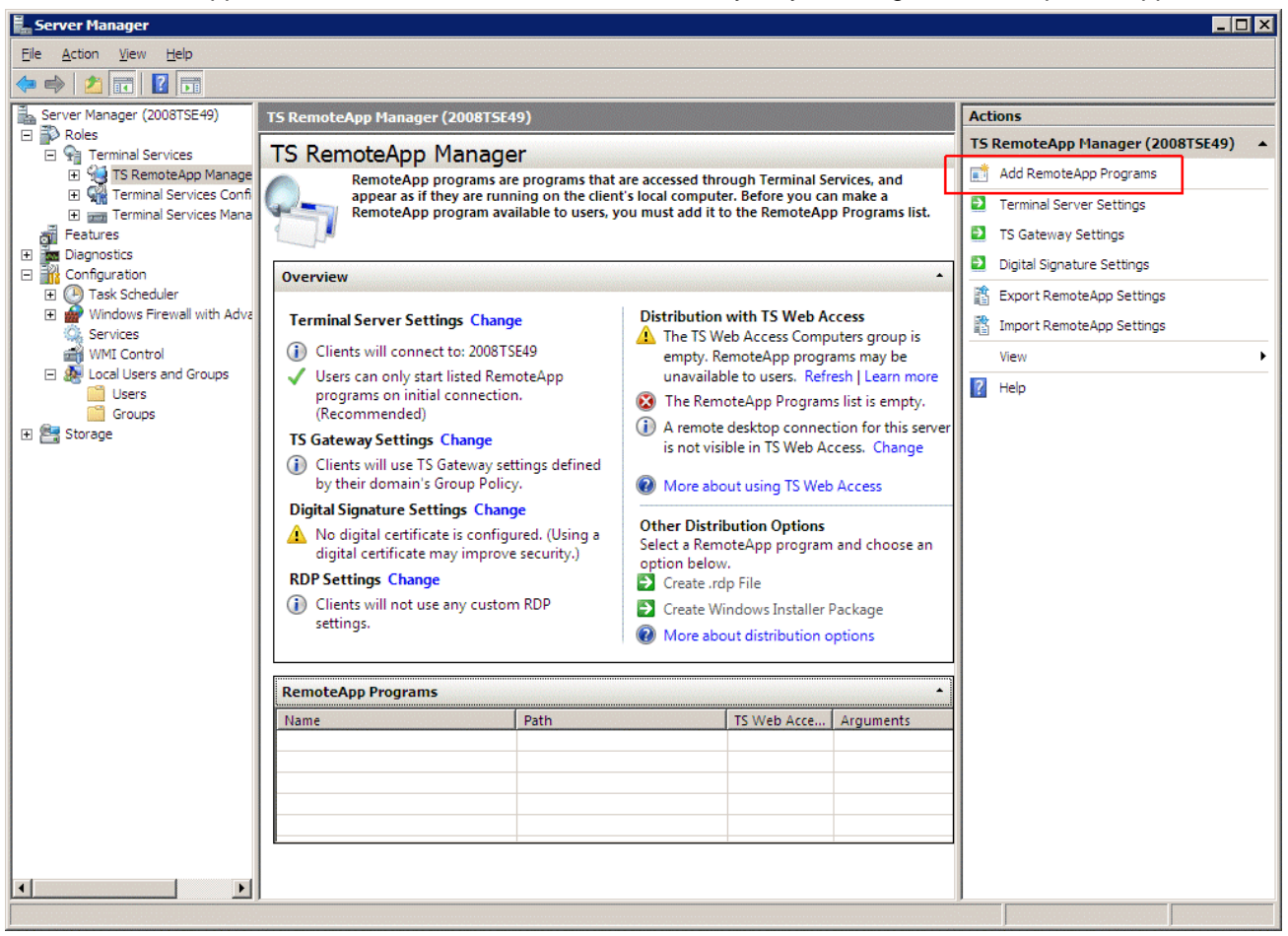

TS RemoteApp Manager

Highlight TS RemoteApp Manager under the Terminal Services branch of the Server Manager tree.

Select the *Add RemoteApp Programs* link in the **Actions** column on the right of the screen to launch the **RemoteApp Wizard**.

| RemoteApp Wizard                                                                                                    | ×        |
|----------------------------------------------------------------------------------------------------|----------|
| Choose programs to add to the RemoteApp Programs list<br>Select the programs that you want to add to the RemoteApp Programs list. You<br>can also configure individual RemoteApp properties, such as the icon to display. |          |
|                                                                                                    | _        |
| Name                                                                                                    | <b>-</b> |
| Calculator                                                                                                    |          |
| 🗖 🚎 Data Sources (ODBC)                                                                                                    |          |
| 🗆 👪 Disk Defragmenter                                                                                                    |          |
| 🗆 🔍 iSCSI Initiator                                                                                                    |          |
| Memory Diagnostics Tool                                                                                                    |          |
| 🗹 🦌 Paint                                                                                                    |          |
| 🗆 🦥 Paint Shop Pro 5                                                                                                    |          |
| Problem Reports and Solutions                                                                                                    |          |
| Remote Desktop Connection                                                                                                    |          |
| 🗆 🌆 Security Configuration Wizard                                                                                                    |          |
| Server Manager                                                                                                    |          |
| System Configuration                                                                                                    |          |
| System Information                                                                                                    |          |
| Windows Contacts                                                                                                    | -        |
|                                                                                                    | _        |
| Select All Select None Properties Browse                                                                                                    |          |
|                                                                                                    | _        |
|                                                                                                    |          |
| (Deals News) Course                                                                                                    | .        |
| < <u>Back</u> <u>Next</u> > Cance                                                                                                    |          |

RemoteApp Wizard

The **RemoteApp Wizard** shows a list of applications installed on the Windows 2008 Server.

Select the checkbox for each application that you want available for deployment as a ThinManager Display Client.

Select *Next* to complete the wizard. A remote user can run any checked application.

### Installing ThinManager

It is a common practice to install ThinManager on a terminal server but ThinManager is independent of terminal services and doesn't need to be installed on a terminal server.

Applications on terminal servers need to be installed in the **Install Mode**. Open the Control Panel and click on the **Install Application on Terminal Server** icon to start the installation wizard.

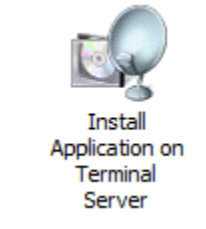

Install Application on Terminal Server Icon

Once the wizard begins navigate to the ThinManager setup.exe program and continue with the wizard. See Installation of ThinManager for details.

The Install Mode can also be entered by typing **change user** /**install** at a command prompt. You can then run the **setup.exe** to install ThinManager.

Type **change user** /**execute** when finished installing to leave the Install Mode.

## Allow Inbound Traffic to Firewall

ThinManager requires communications to the ThinManager Ready thin clients. This communication is blocked by default in the firewall and needs to be allowed.

You can either open the firewall to all traffic or open the specific ports needed.

#### Allow All Inbound Traffic

You can configure the firewall by selecting *Windows Firewall with Advanced Security* in the Server **Manager** tree.

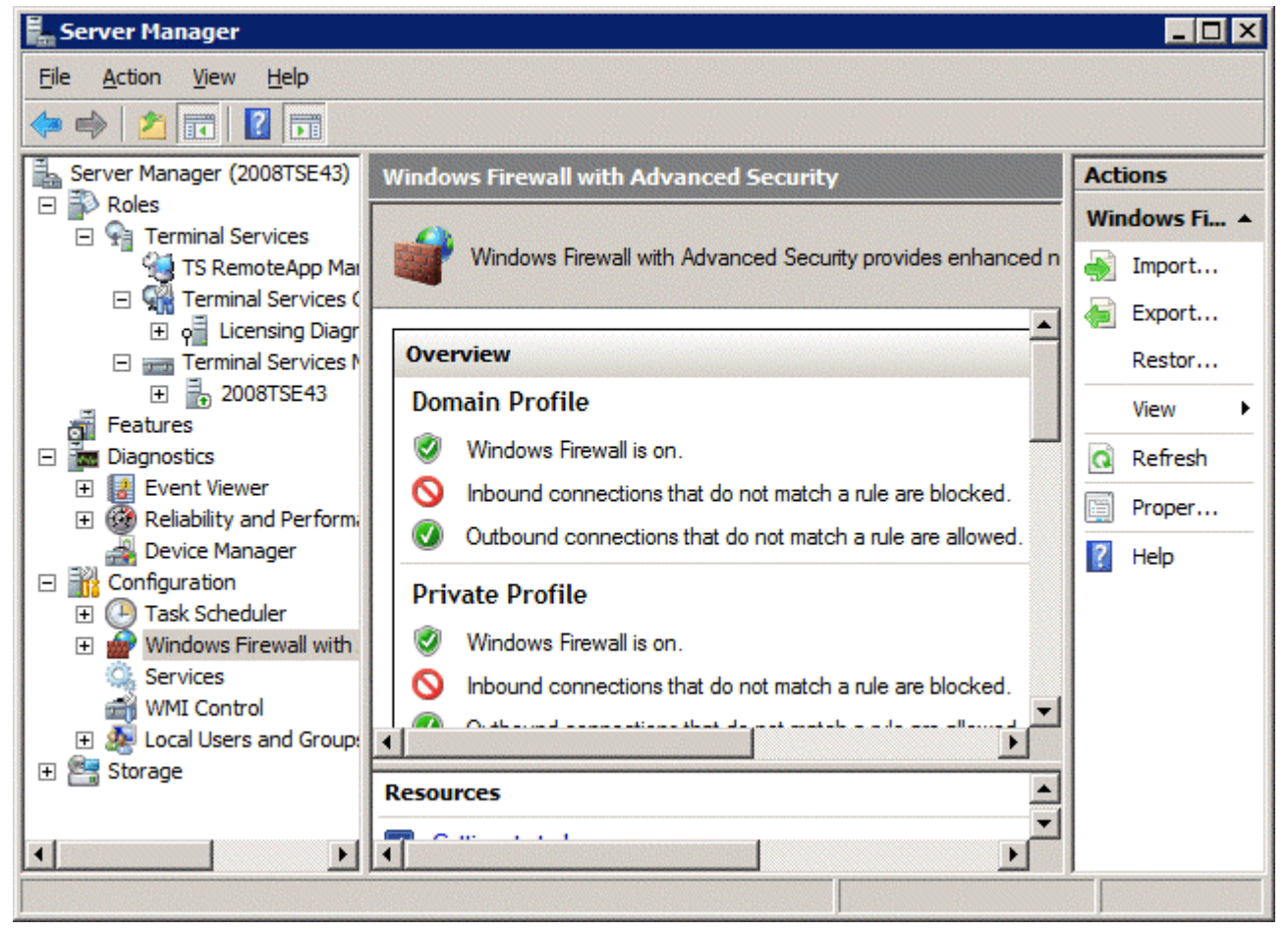

Windows Firewall with Advanced Security

Highlight **Windows Firewall with Advanced Security** in the **Server Manager** tree. Right click and select **Properties** to launch the **Properties** window.

| Windows Firewall with Advanced Security                                         | × |
|---------------------------------------------------------------------------------|---|
| Domain Profile   Private Profile   Public Profile   IPsec Settings              |   |
| Specify behavior for when a computer is connected to a public network location. |   |
| Eirewall state: On (recommended)                                                |   |
| Inbound connections: Allow                                                      |   |
| Outbound connections: Allow (default)                                           |   |
| Settings Specify settings that control Windows Firewall behavior.               |   |
| Logging Specify logging settings for Customize                                  |   |
| Learn more about these settings                                                 |   |
| OK Cancel Apply                                                                 |   |

Windows Firewall with Advanced Security Properties

Select the profile tab that matches the type of network you are using, *Domain*, *Private*, or *Public* profile. Change the **Inbound connections** to *Allow* and select *OK* to accept the change.

This will allow the thin clients to connect to ThinManager through the firewall.

### **Open Ports in Firewall**

You can open specific ports in the Windows 2008 Server firewall instead of allowing all inbound connections if you prefer.

Open the Local Security Policy by selecting the Start > Administrative Tools > Local Security Policy.

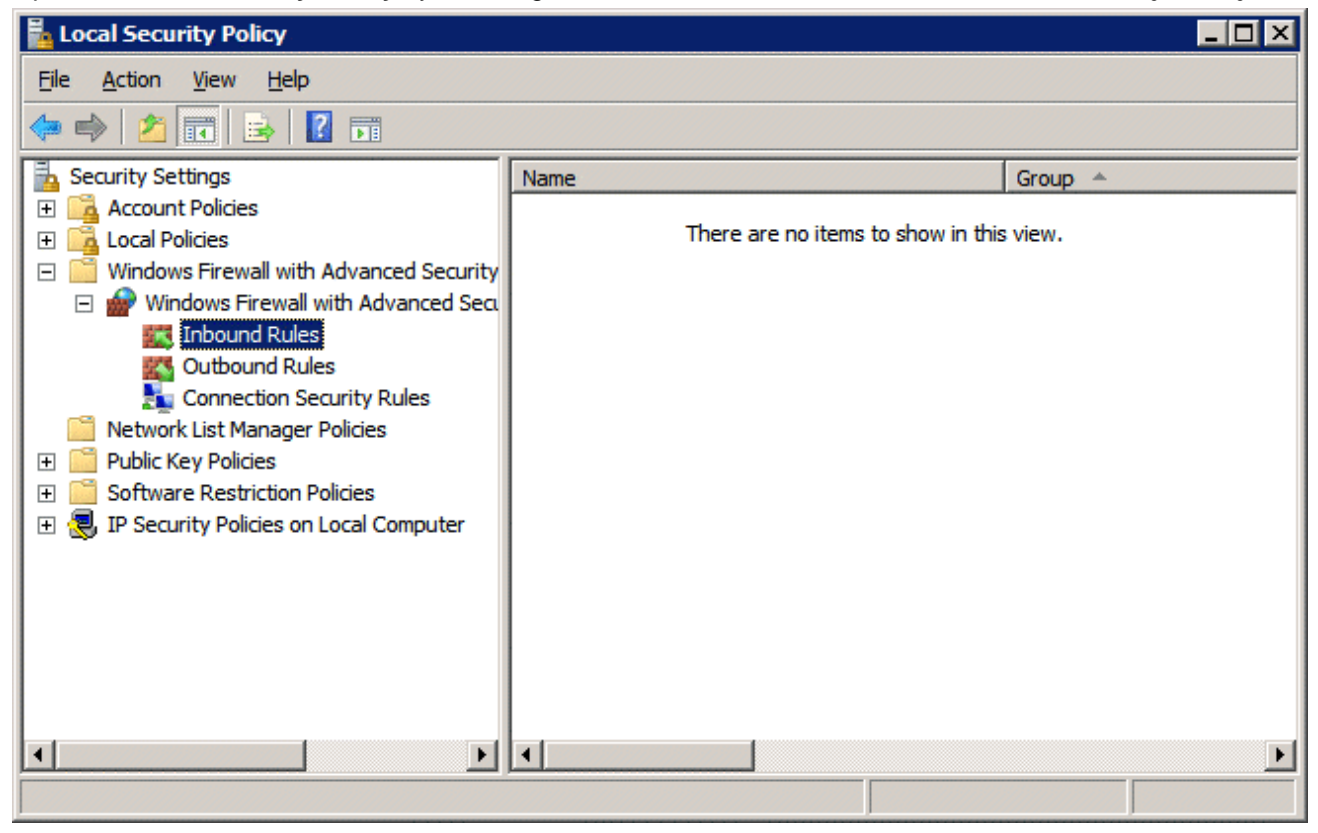

Local Security Policy

Expand the Windows Firewall with Advanced Security to show the Inbound Rules.

Right click on the **Inbound Rules** and select **New Rule**. A wizard will launch that allows configuration of a new port.

You need to run the wizard twice, once to allow UDP 4900 and once to allow TCP 2031.

| 💮 New Inbound Rule Wizard                                                             |                                                                                                    | × |
|---------------------------------------------------------------------------------------|----------------------------------------------------------------------------------------------------|---|
| Rule Type                                                                             |                                                                                                    |   |
| Select the type of firewall rule to cr                                                | eate.                                                                                                    |   |
| Steps:                                                                                | What type of rule would you like to create?                                                                                                    |   |
| <ul> <li>Protocol and Ports</li> <li>Action</li> <li>Profile</li> <li>Name</li> </ul> | Program Rule that controls connections for a program. <b>Pgrt</b> Rule that controls connections for a TCP or UDP port. <b>Predefined:</b> ITS Peercaching Rule that controls connections for a Windows experience. <b>Qustom</b> Custom rule. Learn more about rule types |   |
|                                                                                       | < <u>B</u> ack <u>N</u> ext > Cancel                                                                                                    |   |

Rule Wizard – Rule Type

Select *Port* as the rule you are configuring and select *Next* to continue.

| New Inbound Rule Wizard                                   | ×                                    |
|-----------------------------------------------------------|--------------------------------------|
| Protocol and Ports<br>Specify the protocol and ports that | t this rule matches.                 |
| Steps:<br>Protocol and Ports<br>Action<br>Profile<br>Name | Does this rule apply to TCP or UDP?  |
|                                                           | < <u>B</u> ack <u>N</u> ext > Cancel |

Rule Wizard – Protocols and Ports

You will need to select the protocol and port for each rule. You will need to run the wizard once for UDP 4900 and once for TCP 2031.

Select the protocol and enter the port as shown in *Rule Wizard – Protocols and Ports*.

Select *Next* to continue.

| Action                           |                                                                                                    |
|----------------------------------|----------------------------------------------------------------------------------------------------|
| Specify the action that is taken | when a connection matches the conditions specified in the rule.                                                                                                    |
| Steps:                           |                                                                                                    |
| Rule Type                        | What action should be taken when a connection matches the specified conditions?                                                                                                    |
| Protocol and Ports               |                                                                                                    |
| Action                           | <u>Allow the connection</u>                                                                                                    |
| Profile                          | Allow connections that have been protected with IPsec as well as those that have not.                                                                                                    |
| Name                             | C Allow the connection if it is secure                                                                                                    |
|                                  | Allow only connections that have been authenticated and integrity-protected through the use<br>of IPsec. Connections will be secured using the settings in IPsec properties and rules in the<br>Connection Security Rule node. |
|                                  | Learn more about actions                                                                                                    |

Rule Wizard – Action

Select Allow the Connection.

Select *Next* to continue.

| 🍻 New Inbound Rule Wizard           | ×                                                                                                    |
|-------------------------------------|----------------------------------------------------------------------------------------------------|
| Profile                             |                                                                                                    |
| Specify the profiles for which this | rule applies.                                                                                                    |
| Steps:                              |                                                                                                    |
| Rule Type                           | When does this rule apply?                                                                                                    |
| Protocol and Ports                  |                                                                                                    |
| Action                              | ☑ <u>D</u> omain                                                                                                    |
| 🥔 Profile                           | Applies when a computer is connected to its corporate domain.                                                                                                    |
| Name                                | <ul> <li>Private<br/>Applies when a computer is connected to a private network location.</li> <li>Public<br/>Applies when a computer is connected to a public network location.</li> </ul> |
|                                     | Learn more about profiles          < Back       Next >       Cancel                                                                                                    |

Rule Wizard – Profile

Select the network(s) that the rule will apply to.

Select *Next* to continue.

A **Name** page will allow you to name the rule and add a description for management and organizational purposes.

Select *Finish* to save and apply the rule.

| Local Security Policy                                                                                                    |      |         |
|----------------------------------------------------------------------------------------------------|------|---------|
| <u>File Action View H</u> elp                                                                                                    |      |         |
| 🗇 🔿 🖄 🔐 😹 🛛 🖬                                                                                                    |      |         |
| <ul> <li>Security Settings</li> <li>Account Policies</li> <li>Local Policies</li> <li>Windows Firewall with Advanced Security</li> <li>Windows Firewall with Advanced Security</li> <li>Windows Firewall with Advanced Secur</li></ul> | Name | Group 🔺 |
|                                                                                                    |      |         |

Applied Rules

Repeat for UDP 4900 or TCP 2031.

This will allow thin clients to use port 4900 to download the firmware and allow the thin client to use port 2031 to download the configuration but will keep other ports closed on the firewall.

## Local Security Policy – User Access Controls

You may need to go to the Local Security Policy and change the **User Account Control: Behavior of the** elevation prompt for administrators in Admin Approval Mode to *Elevate without prompting* for ThinManager to run properly.

Open the Local Security Policy by selecting the Start > Administrative Tools > Local Security Policy.

| 🚡 Local Security Policy                                                                                                    |                                                                                                    |                                                                                                    |
|----------------------------------------------------------------------------------------------------|----------------------------------------------------------------------------------------------------|----------------------------------------------------------------------------------------------------|
| <u>File Action View H</u> elp                                                                                                    |                                                                                                    |                                                                                                    |
| 💠 🔿 🚺 🖬 😫                                                                                                    |                                                                                                    |                                                                                                    |
| <ul> <li>Security Settings</li> <li>Account Policies</li> <li>Local Policies</li> <li>Audit Policy</li> <li>Security Options</li> <li>Windows Firewall with Adva</li> <li>Network List Manager Policie</li> <li>Public Key Policies</li> <li>Software Restriction Policie:</li> <li>IP Security Policies on Local</li> </ul> | Policy         Recovery console: Allow floppy copy and access to all drives and all fol         Shutdown: Allow system to be shut down without having to log on         Shutdown: Clear virtual memory pagefile         System cryptography: Force strong key protection for user keys stored         System cryptography: Lee FIPS compliant algorithms for encryption, ha         System objects: Require case insensitivity for non-Windows subsystems         System objects: Strengthen default permissions of internal system obje         System settings: Optional subsystems         System settings: Use Certificate Rules on Windows Executables for Sof         User Account Control: Admin Approval Mode for the Built-in Administrat         User Account Control: Allow UIAccess applications to prompt for elevati         User Account Control: Behavior of the elevation prompt for standard us         User Account Control: Detect application installations and prompt for el         User Account Control: Only elevate executables that are signed and va         User Account Control: Only elevate UIAccess applications that are insta         User Account Control: Run all administrators in Admin Approval Mode         User Account Control: Run all administrators in Admin Approval Mode         User Account Control: Switch to the secure desktop when prompting fo         User Account Control: Switch to the secure desktop when prompting fo         User Account Contr | Security Setting Disabled Disabled Disabled Disabled Not Defined Disabled Enabled Enabled Disabled Disabled Disabled Elevate without promptin Prompt for credentials Enabled Disabled Enabled Enabled |
|                                                                                                    |                                                                                                    |                                                                                                    |

Local Security Policy – User Account Controls

Highlight *Local Policies > Security Options* in the tree.

Browse to User Account Control: Behavior of the elevation prompt for administrators in Admin Approval Mode and change the setting to *Elevate without prompting*.

This may be needed to run ThinManager as a non-administrator.

# **Command Prompt**

Terminal Services has several commands that aid in managing the terminal server. Some useful ones are:

| Command                             | Action                                                                                                    |
|-------------------------------------|----------------------------------------------------------------------------------------------------|
| change logon                        | Temporarily disables logons to a Terminal Server                                                                                                    |
| change port                         | Changes COM port mappings for MS-DOS program compatibility                                                                                                    |
| change user /install                | Puts the server into "Install Mode"                                                                                                    |
| change user /execute                | Removes the server from "Install Mode"                                                                                                    |
| Ipconfig                            | Displays the IP addresses of the network card                                                                                                    |
| Logoff                              | Logs off a user from a session and deletes the session from the server                                                                                                    |
| net send <i>username "message</i> " | Sends a message to a user. <i>username</i> is the NT/2000 user name that the person or terminal is logged in as. " <i>message</i> " is the text of the message. Quotation marks are needed for any messages containing a space. |
| query process                       | Displays information about processes running on a Terminal server                                                                                                    |
| query session                       | Displays information about sessions on a Terminal server                                                                                                    |
| query termserver                    | Displays a list of all Terminal servers on the network                                                                                                    |
| query user                          | Displays information about user sessions on a Terminal server                                                                                                    |
| reset session                       | Resets a session to known initial values                                                                                                    |
| Shadow                              | Monitors another user's session                                                                                                    |
| Tsdiscon                            | Disconnects a client from a terminal server session                                                                                                    |
| Tsshutdn                            | Shuts down the terminal server in an orderly manner                                                                                                    |

See the Windows online help for additional commands and parameters.

Other useful commands include:

| Command    | Action                                               |
|------------|------------------------------------------------------|
| gpedit.msc | Launches the Group Policy Editor                     |
| tscc.msc   | Launches the Terminal Services Configuration Console |
| tsadmin    | Launches the Terminal Services Manager               |

# **Alternative Terminal Keystrokes**

Certain keystrokes are not available in a terminal session. Microsoft has provided these alternatives.

| Keystroke                                         | Function                                                                                                    |  |
|---------------------------------------------------|----------------------------------------------------------------------------------------------------|--|
| ALT+PAGE UP                                       | Switches between programs from left to right.                                                                                                    |  |
| ALT+PAGE DOWN                                     | Switches between programs from right to left.                                                                                                    |  |
| ALT+INSERT                                        | Cycles through the programs in the order they were started.                                                                                                    |  |
| ALT+HOME                                          | Displays the Start menu.                                                                                                    |  |
| CTRL+ALT+BREAK                                    | Switches the client between a window and full screen.                                                                                                    |  |
| CTRL+ALT+END                                      | Brings up the Windows 2000 Security dialog box.                                                                                                    |  |
| ALT+DELETE                                        | Displays the Windows menu.                                                                                                    |  |
| CTRL+ALT+Minus (-) symbol on the numeric keypad   | Places a snapshot of the active window, within the client, on the Terminal server clipboard (provides the same functionality as pressing PrintScrn on a local computer.) |  |
| CTRL+ALT+Plus (+) symbol on the<br>numeric keypad | Places a snapshot of the entire client window area on the Terminal server clipboard (provides the same functionality as pressing ALT+PrintScrn on a local computer.)     |  |

# **DHCP Server Setup**

Dynamic Host Configuration Protocol (DHCP) is a program that assigns IP addresses to devices on a network. DHCP server can be used to provide IP addresses to ThinManager Ready thin clients. It can also be configured to point the thin clients to the ThinManager Servers with **Option 66, Boot Server Host Name**.

#### Scope Options

The DHCP Server needs **Option 066** configured before it will provide the ThinManager Server IP address that the terminal needs to boot.

| Scope Options               | ? ×            |
|-----------------------------|----------------|
| General Advanced            |                |
| Available Options           | Description 🔺  |
| 064 NIS+ Domain Name        | The name o     |
| 065 NIS+ Servers            | A list of IP a |
| 🗹 066 Boot Server Host Name | TFTP boot 💷    |
| L 067 Bootfile Name         | Bootfile Nan 🗸 |
|                             |                |
| - Data entru                |                |
| String value:               |                |
| 1921681119216812            |                |
| 132.100.111132.100.1.q      |                |
|                             |                |
|                             |                |
|                             |                |
|                             |                |
|                             |                |
|                             |                |
|                             |                |
|                             |                |
|                             |                |
| OK Cancel                   | Apply          |

Boot Server Host Name

The Boot Server Host Name, Option 066, assigns a ThinManager server to the terminal.

Open the Scope Options dialog box by highlighting the **Scope Option** folder in the tree pane of the Computer Management Console under the **Services and Application > DHCP** folder and selecting **Action > Configure Options**.

Scroll through the list window and check the **Option 066** check box.

Enter the IP address of the desired ThinManager server in the String Value field.

The DHCP Server can issue the IP address for a Primary ThinManager Server and a Secondary ThinManager Server by listing the IP addresses of both, separated with a space.

#### **DHCP** Properties

The DHCP Server can be configured to check for duplicate IP addresses before issuing a new address. This is a good feature to use.

Highlight DHCP under Services and Applications in the Computer Management tree and select Action > *Properties*, or right-click on DHCP and select *Properties*. The DHCP Properties window will launch.

| DHCP Properties                                                                                                    | ? ×             |  |
|----------------------------------------------------------------------------------------------------|-----------------|--|
| General DNS Advanced                                                                                                    |                 |  |
| Specify the number of times the DHCP server should attempt conflict<br>detection for an IP address before the server leases the address to a client. |                 |  |
| Conflict detection attempts:                                                                                                    |                 |  |
| Audit log file path: C:\WINDOWS\System32\dhcp                                                                                                    | <u>B</u> rowse  |  |
| Database path: C:\WINDOWS\System32\dhcp                                                                                                    | B <u>r</u> owse |  |
| Backup gath: C:\WINDOWS\System32\dhcp\ba                                                                                                    | Br <u>o</u> wse |  |
| Change server connections bindings:                                                                                                    | Bindings        |  |
| DNS dynamic updates registration credentials:                                                                                                    | Credentials     |  |
|                                                                                                    |                 |  |
|                                                                                                    |                 |  |
|                                                                                                    |                 |  |
| OK Cancel                                                                                                    | Apply           |  |

DHCP Properties – Advanced Tab

Select the *Advanced* tab. Replace the zero in the *Conflict detection attempts* field with an integer. This will prompt the DHCP Server to check for duplicate IP addresses before assigning an IP address. Select *OK* when finished.

# **Group Policy**

Windows has a number of features that can be allowed or prevented with a Group Policy. Group Policy is configured in the Group Policy Object Editor snap-in to the Microsoft Management Console.

Access the Group Policy Editor by typing **gpedit.msc** at a command prompt to launch the Microsoft Group Policy Editor.

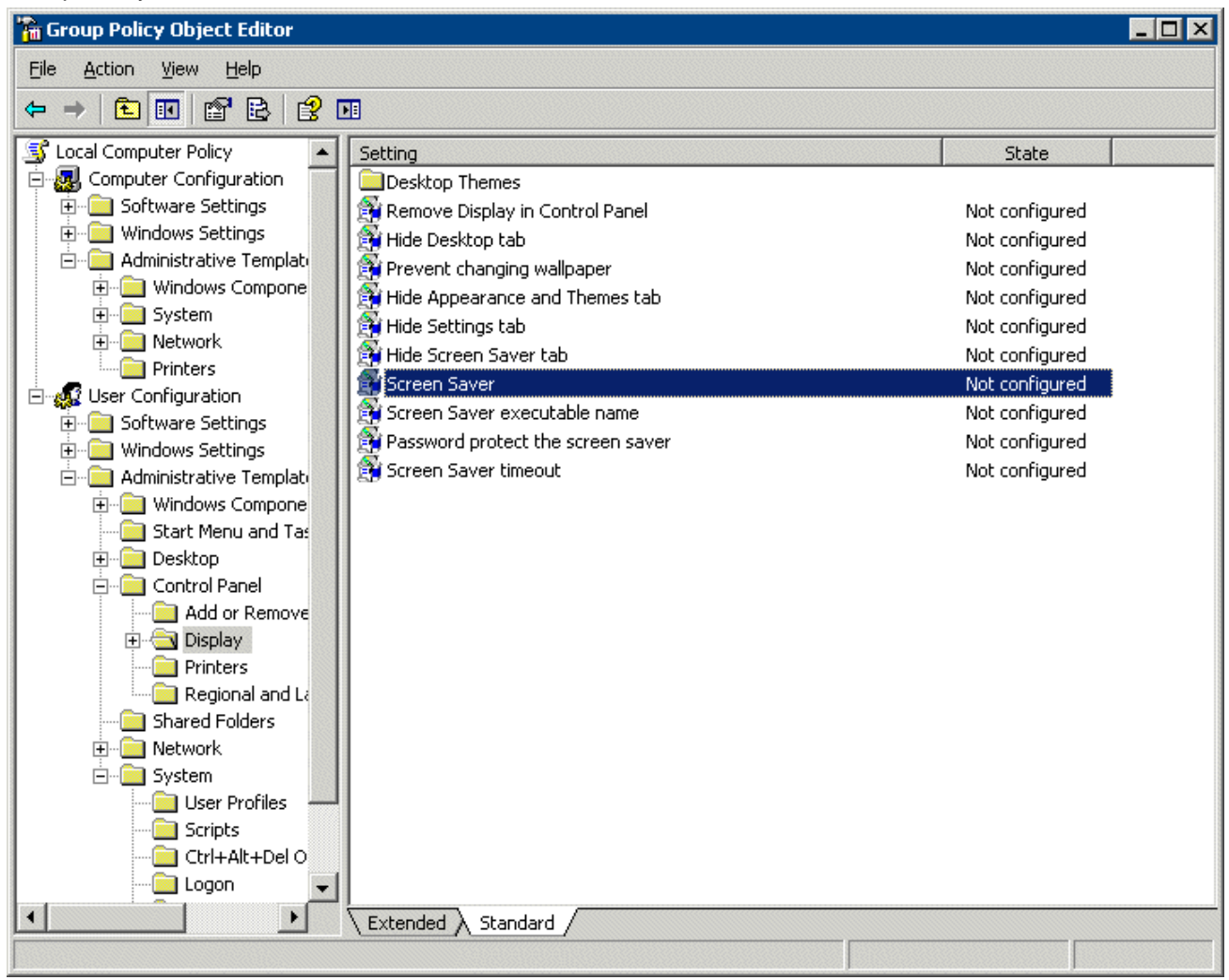

Group Policy Settings

Expanding the tree will show Group Policy settings that can affect the terminal server experience.

Please refer to Microsoft documentation for information on using these features.